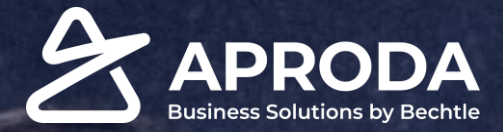

### Installation

Aproda Equipement and Tools Solution

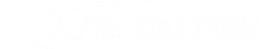

### **Page 1: General Information**

| Aproda ASMS Setup Wizard                     |                        | 2 X    |
|----------------------------------------------|------------------------|--------|
| £03                                          |                        |        |
|                                              |                        |        |
|                                              |                        |        |
| Welcome to Machine Setup Wizard              |                        |        |
| This menu will initialize the setup of the A | proda Machine Solution |        |
| Let's go!                                    |                        |        |
| Choose Next to specify Machine Settings.     |                        |        |
|                                              |                        |        |
|                                              |                        |        |
|                                              | Back Next              | Finish |

Figure: Page 1 of the assisted setup

Click **NEXT** to go to the next page

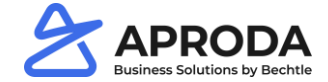

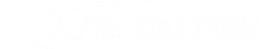

| Aproda ASMS Setup Wiza   | ırd       | ~ ×    |
|--------------------------|-----------|--------|
| Set up Machine Solution. |           |        |
| No. Series               |           |        |
| Item Template            |           |        |
| Business Type            |           |        |
| Business Type Workflow   |           |        |
| Machine Setup            |           |        |
| Inventory Setup          |           |        |
| Rental - Unit of Measure |           |        |
| Item Category            |           |        |
| Counters                 |           |        |
|                          | Back Next | Finish |

Figure: Page 2 of the assisted setup

Choose Machine setup

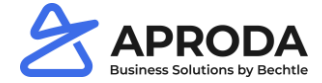

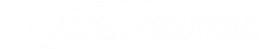

#### **No. Series**

In Microsoft Dynamics 365 BC the user must setup No. Series for machines.

1. Step: Search  $\rightarrow$  No. Series

| 2 ×            |
|----------------|
|                |
|                |
|                |
| Administration |
|                |

Figure: No. Series searches

2. Step: Enter at least 6 number series for the different item entities in ASMS

| No. Se        | eries   |       |                     |               |               |              |         |               |                |               |  |
|---------------|---------|-------|---------------------|---------------|---------------|--------------|---------|---------------|----------------|---------------|--|
| Q             | AMSRS > | < + N | ew 💀 Edit List      | 📋 Delete 🛛 Na | vigate 🛛 🕫 Op | en in Excel  | Related | Fewer options |                |               |  |
|               | Code 1  |       | Description         |               |               | Starting No. |         | Ending No.    | Last Date Used | Last No. Used |  |
|               | ANB     |       | AMSRS - Suppl. Item | ns            |               | AT0001       |         | -             | _              | _             |  |
|               | ANBTYP  |       | AMSRS - Suppl. Iten | n Types       |               | ATT0001      |         | _             | _              | _             |  |
|               | ART     |       | AMSRS - Item        |               |               | A000001      |         | _             | _              | _             |  |
|               | комр    |       | AMSRS - Componer    | its           |               | K000001      |         | _             | _              | _             |  |
|               | MACH    |       | AMSRS - Machine     |               |               | M0001        |         | _             | _              | _             |  |
| $\rightarrow$ | MACHTYP | :     | AMSRS - Machine Ty  | /pe           |               | MT0001       |         | _             | _              | _             |  |
|               |         |       |                     |               |               |              |         |               |                |               |  |

#### Figure: No. Series list

The code for the number series and the number series lines can be set to what is required.

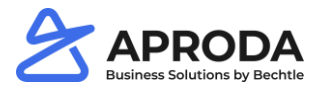

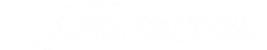

### **Item Templates**

In this table an item template must be created for each item type. This makes sure that the correct item type and No. Serie is taken when an item is created.

- 1. Step: Search  $\rightarrow$  Item Templates
- 2. Step: Click new

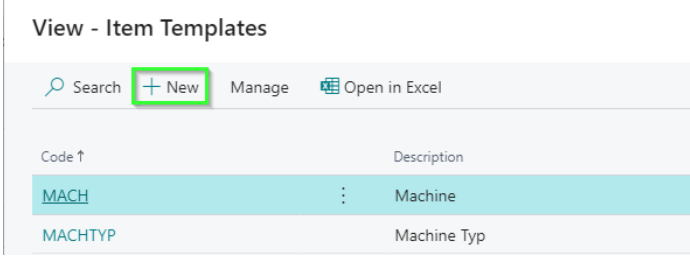

Figure: Item Template list

3. Step: Fill out the fields Item No. Series and Item Typ

| ♣ Dimensions                               | py Template Rel | ated Fewer | options    |      |        |
|--------------------------------------------|-----------------|------------|------------|------|--------|
| General                                    |                 |            |            |      |        |
| Code · · · · · · · · · · · · · · · · · · · | MACH            |            | No. Series | MACH | \<br>\ |
| Description                                | Machine         |            |            |      |        |
| ltem >                                     |                 |            |            |      | STK    |
|                                            |                 |            |            |      |        |

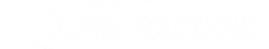

### **Item Templates**

3. Step: Fill out the fields Item No. Series and Item Type

| 🎝 Dimensions 🛛 🗎             | Copy Template | Related Fe | wer options |                            |      |    |
|------------------------------|---------------|------------|-------------|----------------------------|------|----|
| General                      |               |            |             |                            |      |    |
| Code · · · · · · · · · · · · | MACH          |            | No. Se      | ries · · · · · · · · · · · | МАСН |    |
| Description                  | Machine       |            |             |                            |      |    |
| ltem >                       |               |            |             |                            |      | ST |

#### Figure: Item Template card

Repeat these steps for all 6 Item Types. It is allowed to create more than 1 item template for a specific item type. This way the user can have different no. series per item type.

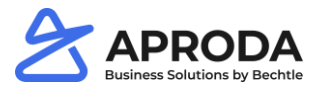

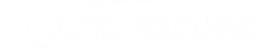

### **Business Type Workflow**

For each Business Type, the user can enter different workflows. These flows will be shown on the role center.

| Wor           | kflow Mar         | nage |                      |                     |                    |                   | 6                           |                       |                         | 9                         | 10                               | 1                        | <mark>12</mark> ⊠     |
|---------------|-------------------|------|----------------------|---------------------|--------------------|-------------------|-----------------------------|-----------------------|-------------------------|---------------------------|----------------------------------|--------------------------|-----------------------|
|               | 1<br>Workflow ID↑ |      | 2<br>Description     | 3<br>Description FR | 4<br>Post Shipment | 5<br>Post Invoice | Testfiel<br>Sales<br>Header | 7<br>Workflow Control | 8<br>next Workflow Step | Signed<br>Order<br>Confir | Order Conf. from<br>Amount (LCY) | Order<br>Time<br>Registr | Show<br>Custo<br>Comm |
|               | 1                 |      | Entered              | Executé             |                    |                   |                             | Manual                | 3                       |                           | 0,00                             |                          | $\checkmark$          |
|               | 2                 |      | Pre Payment          | Paiemet d'avance    | No                 | No                | ~                           | Prepayment            |                         |                           | 0,00                             |                          |                       |
|               | 3                 |      | Released procurement | Liberé              | No                 | No                | $\checkmark$                | Purchase              | 7                       | $\checkmark$              | 7.600,00                         |                          | $\checkmark$          |
|               | 4                 |      | Back oder            | Retard              | No                 | No                |                             | Backlog               |                         |                           | 0,00                             |                          |                       |
|               | 5                 |      | Released sales       | Disponible          | No                 | No                |                             | Inventory             |                         |                           | 0,00                             |                          | $\checkmark$          |
| $\rightarrow$ | 6                 | ÷    | Preperation          |                     | No                 | No                |                             | Manual                |                         |                           | 0,00                             |                          | $\checkmark$          |
|               | 7                 |      | Supply Chain         | Livraison possible  |                    | No                |                             | Warehouse Ship        |                         |                           | 0,00                             |                          | $\checkmark$          |
|               | 8                 |      | Shipped              | Livré               | No                 | Yes               |                             | Shipment              | 4                       |                           | 0,00                             |                          | ~                     |
|               |                   |      |                      |                     |                    |                   |                             |                       |                         |                           |                                  |                          |                       |

#### Figure: Workflow Step Setup

| No. | Field                    | Description                                                  | No. | Field                         | Description                                                     |
|-----|--------------------------|--------------------------------------------------------------|-----|-------------------------------|-----------------------------------------------------------------|
| 1   | Workflow ID              | Workflow step ID                                             | 7   | Workflow Control              | Defines the next workflow step                                  |
|     | Description              | Description of the workflow step                             | 8   | Next Workflow step            | Defines which step should happen next                           |
|     | Description FR           | Description of the workflow step in French                   | 9   | Signed Order Confirmation     | Eine automatische Unterzeichnung der AB erstellen               |
|     | Post Shipment            | Post the warehouse shipment                                  | 10  | Order Conf. from Amount (LCY) | As of this amount the user must create an order confirmation    |
| 5   | Post Invoice             | Post the sales invoice                                       |     | Order Time Registration       | Defines if the user needs to register his time on the order     |
| 6   | Test fields Sales Header | Defines if certain fields on the sales header will be tested | 12  | Show customer comments        | Defines if the system will automatically show customer comments |

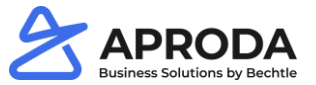

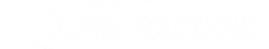

### **Business Type Workflow**

These workflow steps are shown in the role center

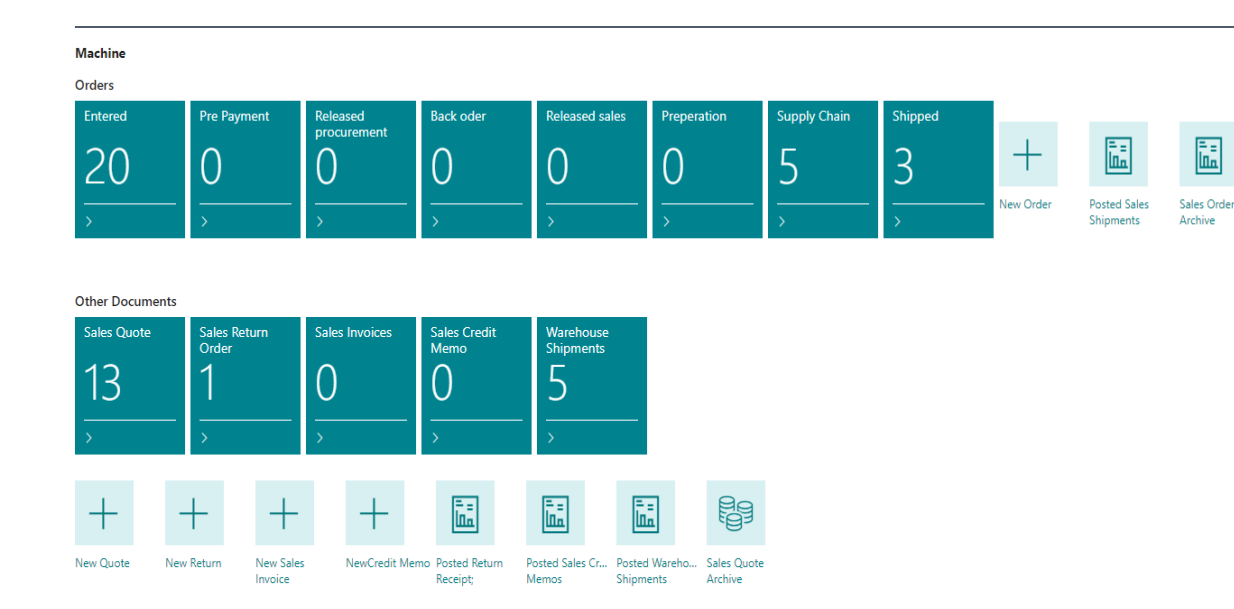

Figure: Role Center

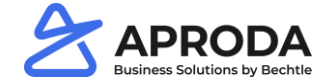

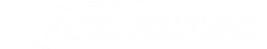

### Machine setup

Main setup for ASMS

1. Step: Search  $\rightarrow$  Machine setup

| Tell me what you want to do                     | 2 X            |
|-------------------------------------------------|----------------|
| machine set                                     |                |
| Go to Pages and Tasks                           |                |
| > Machine Setup                                 | Administration |
| Didn't find what you were looking for? Try expl | oring          |

Figure: Search Machine Setup

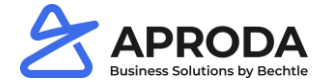

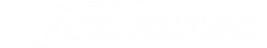

### Machine setup

### 2. Step: Fill out the fields

|                                                                                 | -                                  |        |
|---------------------------------------------------------------------------------|------------------------------------|--------|
| Machine Setup                                                                   |                                    |        |
| 🕵 Rental - Unit of Measure 🛛 🥵 Rental Types 🖉 Init Module Related Fewer options |                                    |        |
| No. Series                                                                      |                                    |        |
| Quote Machine Nos                                                               | Warranty Entry Nos                 | $\sim$ |
| Quote Supplementary Part Nos                                                    | ~                                  |        |
| Artikel                                                                         |                                    |        |
| Period Item Sales Factbox · · · · · · · · · · · · · · · · · · ·                 | V Default Price List               | $\sim$ |
|                                                                                 |                                    |        |
| Machine Transfer                                                                |                                    |        |
| Machine Transfer Template                                                       | V Machine Journal Batch 7 STANDARD | ~      |
| Rental                                                                          |                                    |        |
|                                                                                 |                                    |        |
| Base Calendar for Rental                                                        |                                    | $\sim$ |

#### Figure: Search Machine Setup

| No. | Field                         | Description                                                                                                  |
|-----|-------------------------------|----------------------------------------------------------------------------------------------------|
| 1   | Quote Machine Nos.            | Defines the number series that is used for the creation of quotes                                            |
| 2   | Quote Supplementary Part Nos. | Defines the number series that is used for the creation of quotes                                            |
| 3   | Warranty Entry Nos.           | Defines the number series that is used for the creation of Warranty                                          |
| 4   | Period Item Sales Factbox     | Define the time period that is used by the sales factbox                                                     |
| 5   | Default Price List            | Defines the default price list that is used by the system                                                    |
| 6   | Machine Transfer Template     | Defines the template that is used for machine transfers between warehouse locations                          |
| 7   | Machine Journal Batch         | Defines the journal batch that is used for machine transfers between warehouse locations                     |
| 8   | Base Calendar Rental          | Defines the base calendar that is used for rentals (main difference machines can be rented during holidays.) |

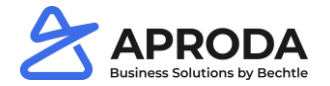

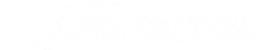

### **Rental Unit of Measure**

The system allows the user to specify special units of measure for rental. These UOMs can be setup in the table Rental UOM

1. Step: Search  $\rightarrow$  Machine setup

| Tell me what you want to do                                | 2 X |
|------------------------------------------------------------|-----|
| rental u                                                   |     |
| On current page (Machine Setup)                            |     |
| Rental Types<br>Set up Rental Types                        |     |
| Rental - Unit of Measure<br>Set up Rental units of Measure |     |
| Didn't find what you were looking for? Try exploring       |     |

Figure: Search Rental Unit of measure

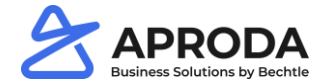

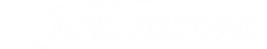

### **Rental Unit of Measure**

### 2. Step: Setup rental units of measure

| Rental                   | UOM         |              |        |           |             |                    | √ Gespeichert |   | Ľ        | 2 |
|--------------------------|-------------|--------------|--------|-----------|-------------|--------------------|---------------|---|----------|---|
| ∕⊃ s                     | uchen 🕂 Neu | 🐯 Liste bear | beiten | أ Löschen | 🖽 In Exce   | öffnen             |               |   | $\nabla$ | ≣ |
| Rental Unit of Measure 1 |             |              |        | 2 Calcu   | lation Days | Invoice Interval 3 | Period Length | 4 | )        |   |
| $\rightarrow$            | M1-T        |              | :      |           | 1           | Total              | Day           |   |          |   |
|                          | M2-W        |              |        |           | 5           | Total              | Week          |   |          |   |
| M3-M                     |             |              |        |           | 22          | Total              | Month         |   |          |   |
|                          | M4-2M       |              |        |           | 44          | Month              | 2 Months      |   |          |   |

Figure: Search Rental Unit of measure

| No. | Feld                   | Description                        |
|-----|------------------------|------------------------------------|
| 1   | Rental Unit of Measure | The code of the unit of measure    |
| 2   | Calculation Days       | How many days should be calculated |
| 3   | Invoice Interval       | Invoice interval                   |
| 4   | Period Length          | Length of the period               |

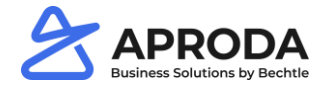

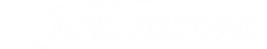

### **Rental Types**

The system allows the user to specify special units of measure for rental. These UOMs can be setup in the table Rental UOM

### 1. Step: Search $\rightarrow$ Rental types

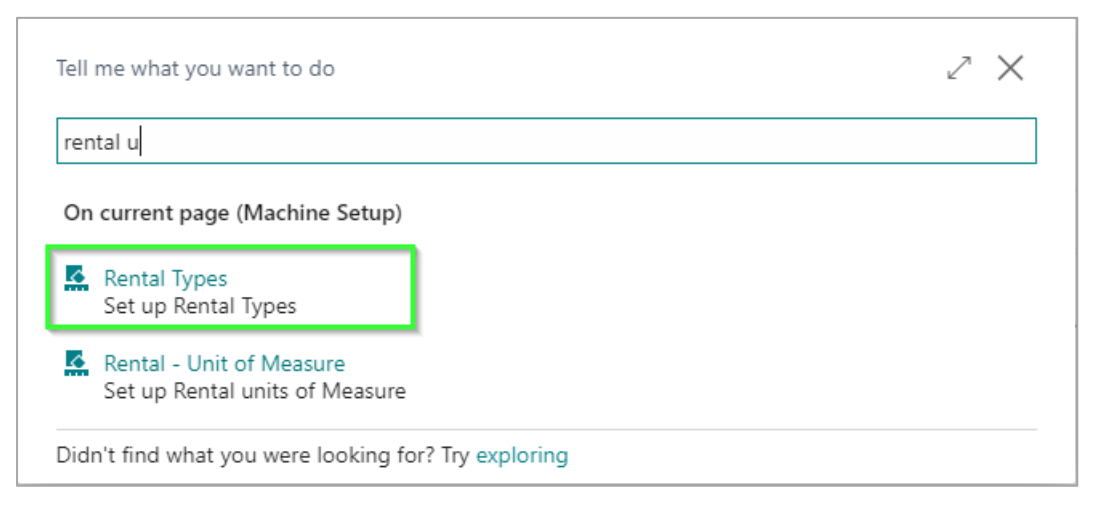

Figure: Search Rental types

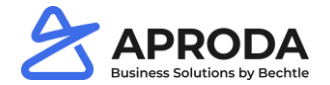

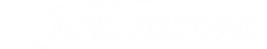

### **Rental Types**

### 2. Step: Setup rental types

| Rental Types   |             |                            | ) C           | 2 |
|----------------|-------------|----------------------------|---------------|---|
| ✓ Search + New | 🐯 Edit List | 📋 Delete 🛛 🖷 Open in Excel | Ŷ             |   |
| Code 1         |             | Description 2              | Rental Item 3 |   |
| FULL-RENTAL    |             | Full rental                |               |   |
| LOANERS        |             | Loan machines              |               |   |
| RENTAL         |             | Rental machines            |               |   |

#### Figure: Search types

| No. | Field       | Description                                                     |
|-----|-------------|-----------------------------------------------------------------|
| 1   | Code        | The code of rental type                                         |
| 2   | Description | Description of the rental type                                  |
| 3   | Rental Item | Can be uses when there is a specific item that needs to be used |

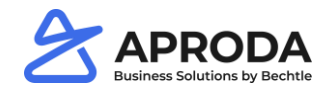

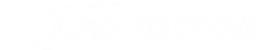

### **Item Category**

The item categories are used to inherit default values from the category onto the item records.

1. Step: Search  $\rightarrow$  Item categories

| Tell me what you want to do |                | ZX |
|-----------------------------|----------------|----|
| item categ                  |                |    |
| Go to Pages and Tasks       |                |    |
| > Item Categories           | Administration | Д  |

Figure: search item categories

### 2. Step: Select new

| ✓ Item Categories |          |       |             |          |        |           |  |  |  |  |
|-------------------|----------|-------|-------------|----------|--------|-----------|--|--|--|--|
|                   | 🔎 Search | + New | 🐯 Edit List | 📋 Delete | 🖉 Edit | 🛱 View    |  |  |  |  |
|                   |          |       |             |          |        |           |  |  |  |  |
|                   | A 6-     | L.    | Description |          | D      | intin FDC |  |  |  |  |

Figure: select new item category

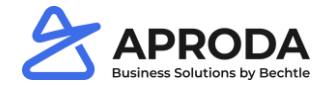

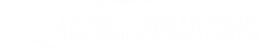

### **Item Category**

3. Step: Fill out the category card

| ANR-100                                    |                              |                        |           |    |        |
|--------------------------------------------|------------------------------|------------------------|-----------|----|--------|
| ★ Delete                                   |                              |                        |           |    |        |
| General                                    |                              |                        |           |    |        |
| Code · · · · · · · · · · · · · · · · · · · | ANB-100                      | Rental Depreciation b  |           | 1  |        |
| Description                                | Scissor lift table           | Default Location Code  | BLAU      | 18 | $\sim$ |
| Description FRS                            | Table élévatrice à ciseaux 3 | Def. Gen. Prod. Postin | HANDEL    | 19 | ~      |
| Parent Category                            | ANB 4                        | Def. Inventory Postin  | FERTIG    | 20 | $\sim$ |
| Reserve                                    | Optional 5 ~                 | Def. Tax Group Code    |           | 21 | ~      |
| Item Tracking                              | 6~                           | Def. Costing Method    | FIFO      | 22 | ```    |
| Product Posting Grou                       | 7~                           | Def. VAT Prod. Postin  |           | 23 | ~      |
| Base Unit of Measure                       | 8                            | Depreciation Rental R  |           | 24 | 0,00   |
| Number of Items                            | 9 2                          | Prevent Negative Inv   | Default   | 25 | ```    |
| Department Code                            | 10~                          | Stockout Warning       | Default   | 26 | ``     |
| Project Code                               | 11~                          | Replenishment System   | Purchase  | 27 | ```    |
| No Commission                              | 12     1                     | Reordering Policy      |           | 28 | ```    |
| No Bonus                                   | 13                           | Maint. Contract Disc   |           | 29 |        |
| Item Discount Group                        | 14~                          | Show in Customer Inf   |           | 30 |        |
| Cost Internal Charge %                     | 150                          | Item Discount Group    |           | 31 | $\sim$ |
| Rental Depreciation o                      |                              | Def Type (Item)        | Inventory | 32 |        |

| No. | Field                          | Description                                                                                      |
|-----|--------------------------------|--------------------------------------------------------------------------------------------------|
| 1   | Code                           | Specifies the code for this item category                                                        |
| 2   | Description                    | Specifies the description for this item category                                                 |
| 3   | Description FRS                | Specifies the French description for this item category                                          |
| 4   | Parent Category                | Specifies the parent category for this item category                                             |
| 5   | Reserve                        | Specifies the reservation policy for this item category                                          |
| 6   | Item Tracking                  | Specifies the item tracking policy for this item category                                        |
| 7   | Product Posting Group Rental   | Specifies the Product Posting Group Rental for this item category                                |
| 8   | Base Unit of Measure           | Specifies the Base Unit of Measure for this item category                                        |
| 9   | Number of Items                | Shows the number of items that are linked to the item category                                   |
| 10  | Department Code                | Specifies the default Department code for this item category                                     |
| 11  | Project Code                   | Specifies the default project for this item category                                             |
| 12  | No Commission                  | Specifies if items in this item category are eligible for commissions                            |
| 13  | No Bonus                       | Specifies if items in this item category are eligible for bonusses                               |
| 14  | Item Discount Group            | Specifies the Item Discount group for items in this item category                                |
| 15  | Cost Internal Charge %         | Specifies the Cost Internal Charge % for this item category                                      |
| 16  | Depreciation Rental Return %   | Specifies the Depreciation Rental Return % for this item category                                |
| 17  | Rental Depreciation on Comp.   | Specifies if Rental components are depreciated for items within this item category               |
| 18  | Rental Depreciation below zero | Specifies the Rentals can be depreciated below zero for this item category                       |
| 19  | Default location               | Specifies the default location for this item category                                            |
| 20  | Def. Gen. Prod. Posting Group  | Specifies the default general product posting group for this item category                       |
| 21  | Def. Inventory Posting Group   | Specifies the inventory posting group for this item category                                     |
| 22  | Def. Tax Group Code            | Specifies the default tax group code for this item category                                      |
| 23  | Def. Costing Method            | Specifies the default costing method for this item category                                      |
| 24  | Def. VAT Prod. Posting Group   | Specifies the default VAT product posting group for this item category                           |
| 25  | Prevent Negative Inventory     | Specifies the if negative inventory is allowed for items in this item category                   |
| 26  | Stockout Warning               | Specifies the default stockout warning for this item category                                    |
| 27  | Replenishment System           | Specifies the default replenishment system for this item category                                |
| 28  | Reordering Policy              | Specifies the reordering policy for this item category                                           |
| 29  | Maint. Contract Disc. Allowed  | Specifies the discount is allowed, when an item in this item category has a maintenance contract |
| 30  | Show in Customer Info Report   | Specifies if the items in this item category are shown on the customer info report               |
| 31  | Item Discount Group            | Specifies the default item discount group for this item category                                 |
| 32  | Def Type (Item)                | Specifies the default item type for this item category                                           |

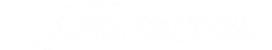

#### **Base calender**

In the base calendar table, it is possible to create different calendars. With the ASMS solution, a new field is added for pensum.

1. Step: Search  $\rightarrow$  Base Calender

| CH · CH Basis Kalender                 | ſ                            |      |
|----------------------------------------|------------------------------|------|
| Actions Related                        |                              |      |
| General                                |                              |      |
| Code · · · · · · · · · CH              | Customized Changes No        |      |
| Name · · · · · · · · CH Basis Kalender | Pensum % · · · · · · · · · · | 0,00 |

Figure: base calender

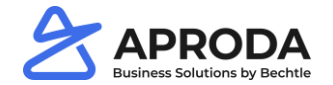

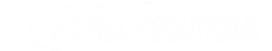

#### **Cause of absence**

The different causes of absence are available for direct entry on the time sheets of the employees. Each of the causes of absence need to be entered as work type as well.

Best practice: The work types and causes of absence get the same code e.g., 8-H Holidays. The column editable field needs to be set.

1. Step: Search  $\rightarrow$  Cause of absence

| Caus | ses of Absence |        |                    |                 |                      |                      |                     |         |              |               |                 | √ Saved                | , כי א               |
|------|----------------|--------|--------------------|-----------------|----------------------|----------------------|---------------------|---------|--------------|---------------|-----------------|------------------------|----------------------|
| Q    | Search + New   | 🐯 Edit | List 📋 Delete      | 🕮 Open in Excel |                      |                      |                     |         |              |               |                 |                        | 7 =                  |
|      | Code 1         | C      | escription         |                 | Total Absence (Base) | Unit of Measure Code | 1<br>Work Type Code | Job No. | Job Task No. | 2<br>Editable | Lead in<br>Days | Timesheet<br>Reporting | Input by<br>Resource |
|      | 8-H            | н      | oliday             |                 | 300                  | TAG                  | 8-H                 |         |              | $\checkmark$  |                 | Holiday                |                      |
|      | 9-VK           | C      | prrection Holidays |                 | 0                    | STUNDE               | 9-VK                |         |              | $\checkmark$  |                 | Holiday                |                      |
|      | 9-WA           | C      | orrection Time     |                 | 0                    | STUNDE               | 9-WA                |         |              | $\checkmark$  |                 |                        |                      |

#### Figure: cause of absensce

|   | Field          | Description                                        |
|---|----------------|----------------------------------------------------|
| 1 | Work Type Code | The linked work type code                          |
| 2 | Editable Field | Shows if the column is editable in the time sheets |

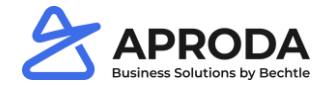

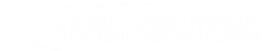

### Work types

1. Step: Search – work types

In the table work types, the user can setup the different work types.

| Worl          | k Types |       |   |             |            |           |                         |                                     |              |                        |                         |         |                             |            |                |               |                              | √ Saved      |                   |
|---------------|---------|-------|---|-------------|------------|-----------|-------------------------|-------------------------------------|--------------|------------------------|-------------------------|---------|-----------------------------|------------|----------------|---------------|------------------------------|--------------|-------------------|
| Q             | Search  | + New |   | 🐯 Edit List | 📋 Delete   | 🖽 Open in | n Excel                 |                                     | 1            | 2                      | 3                       |         |                             |            | 4              | 5             | 6                            | 7            | <mark>_8</mark> ≡ |
|               | Code 1  |       |   | Description |            |           | Unit of Measure<br>Code | plan<br>value is<br>actual<br>value | ls<br>Expen  | Cost per UoM MS<br>APD | Expen<br>Rapid<br>Input | Blocked | Gen. Prod. Posting<br>Group | Extra Time | No Is-<br>Time | Not<br>Direct | Unit<br>Cost<br>Not<br>Edita | Adjustments  | Holiday<br>Time   |
| $\rightarrow$ | 1-W     |       | 3 | Working ho  | urs        |           | STUNDE                  |                                     |              | 0.00                   |                         |         |                             | 0.00       |                |               |                              |              |                   |
|               | 7-B     |       |   | Gasoline Co | sts        |           | STK                     |                                     | $\checkmark$ | 0,00                   |                         |         |                             | 0,00       |                |               |                              |              |                   |
|               | 7-D     |       |   | Expenses Di | nner       |           | SCHACHTEL               |                                     | $\checkmark$ | 0.00                   |                         |         | SERVICES                    | 0.00       |                |               |                              |              |                   |
|               | 7-F     |       |   | Expenses Fo | od         |           | STK                     |                                     | 1            | 0,00                   |                         |         | SERVICES                    | 0,00       |                |               |                              |              |                   |
|               | 8-D     |       |   | Doctor Paid |            |           | STUNDE                  |                                     |              | 0,00                   |                         |         |                             | 0,00       |                |               |                              |              |                   |
|               | 8-DU    |       |   | Doctor Unp  | aid        |           | STUNDE                  |                                     |              | 0,00                   |                         |         |                             | 0,00       |                |               |                              |              |                   |
|               | 8-H     |       |   | Holidays    |            |           | STUNDE                  |                                     |              | 0,00                   |                         |         |                             | 0,00       |                |               |                              |              |                   |
|               | 8-V     |       |   | Vacation    |            |           | STUNDE                  |                                     |              | 0,00                   |                         |         |                             | 0,00       |                |               |                              |              |                   |
|               | 9-VK    |       |   | Vacation Ad | ljustment  |           | STUNDE                  |                                     |              | 0,00                   |                         |         |                             | 0,00       |                |               |                              | $\checkmark$ |                   |
|               | 9-WA    |       |   | Work time A | Adjustment |           | STUNDE                  |                                     |              | 0,00                   |                         |         |                             | 0,00       |                |               |                              | V            |                   |

#### Figure: work types

| No. | Field                | Description                                                                                                    |
|-----|----------------------|----------------------------------------------------------------------------------------------------|
| 1   | Is Expenses          | The work type can be used to enter expenses                                                                                                 |
| 2   | Cost per Uom MS APD  | Default cost for expenses (e.g., 0.70 per KM)                                                                                               |
| 3   | Expenses Rapid Input | Expenses Rapid Input supports the user to quickly enter these expenses. This type should not be used for expenses that need an explanation. |
| 4   | No Target Time       | This work type is not within the normal total working time of an employee, e.g., Unpaid Holiday days.                                       |
| 5   | Not Direct           | Specifies if the work type is available in the time sheets                                                                                  |
| 6   | Cost not editable    | If this Boolean is set, the user won't be able to adjust the cost.                                                                          |
| 7   | Adjustments          | This work type is used to enter correction and starting balances                                                                            |
| 8   | Holiday time         | This work type is used to enter holiday stating balances                                                                                    |

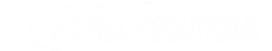

#### **User Setup**

1. Step: Search – user setup

In the user setup the time sheet administrators can be set. These administrators are able to see all the registered time sheets. They can also make adjustments on time sheets.

| Jser Setup     |                     |                         |                  |                   |  |  |  |
|----------------|---------------------|-------------------------|------------------|-------------------|--|--|--|
| ✓ Search + New | 🐯 Edit List         | 📋 Delete 🛛 🕫 O          | pen in Excel     |                   |  |  |  |
| User ID ↑      | Allow Posti<br>From | ing Allow Posting<br>To | Register<br>Time | Time Sheet Admin. |  |  |  |
| > •            | :                   |                         | $\checkmark$     | $\checkmark$      |  |  |  |
| ANY PARAM      |                     |                         | $\checkmark$     | $\checkmark$      |  |  |  |
| ACM/001000     |                     |                         | $\checkmark$     | $\checkmark$      |  |  |  |

Figure: user types

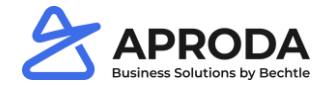

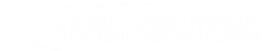

#### Jobs setup

1. Step: Search – jobs setup

For the time sheet registration some setups need to be done on the jobs setup in Business Central.

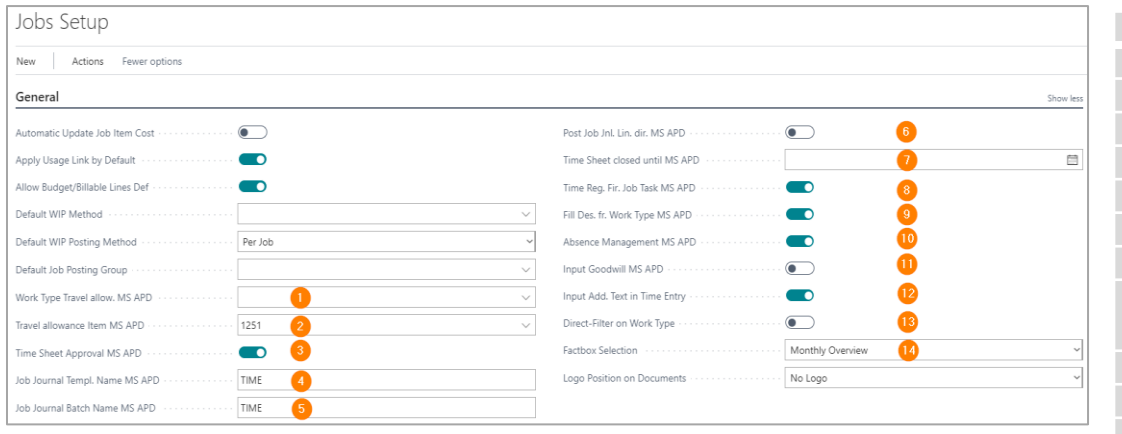

Figure: job setup

| No. | Field                          | Description                                                             |
|-----|--------------------------------|-------------------------------------------------------------------------|
| 1   | Work Type Travel allow. MS APD | Defines the work type for travel allowances                             |
| 2   | Travel allowance Item MS APD   | Defines the item number for travel allowances                           |
| 3   | Time Sheet Approval MS APD     | Defines if Time Sheets need approval                                    |
| 4   | Job Journal Templ. Name MS APD | Defines the journal template name that is used                          |
| 5   | Job Journal Batch Name MS APD  | Defines the journal batch name that is used                             |
| 6   | Post Job Jnl. Lin. dir. MS APD | Set post job lines directly                                             |
| 7   | Time Sheet closed until MS APD | Sets the date of time sheet that are closed                             |
| 8   | Time Reg. Fir. Job Task MS APD | When this option is set, the system will automatically select the first |
|     |                                | Job Task as recommendation on the time sheet                            |
| 9   | Fill Des. fr. Work Type MS APD | The description is by default filled with the work type description     |
| 10  | Absence Management MS APD      | Specifies if absence management is activated                            |
| 11  | Input Goodwill MS APD          | Specifies if users can register good will                               |
| 12  | Input Add. Text in Time Entry  | Specifies if additional text is available on the time sheets            |
| 13  | Direct-Filter on Work Type     | Specifies if the work type is shown in the detail time registration     |
| 14  | Factbox Selection              | Sets the period that is used for the fact box (generally month)         |

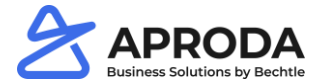

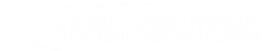

#### **Resources setup**

1. Step: Search – resource setup

To be able to enter time sheets, some setup needs to be done on the resource setup.

| Resources Setup                                                               | No. | Field                         | Description                                                        |
|-------------------------------------------------------------------------------|-----|-------------------------------|--------------------------------------------------------------------|
| Resources setup                                                               | 1   | Time Sheet Nos.               | Defines the number series that is used for the creation Time Sheet |
|                                                                               | 2   | Time Sheet First Weekday      | Specifies the first weekday to use on a time sheet. The default is |
| Numbering                                                                     |     |                               | Monday.                                                            |
|                                                                               | 3   | Time Sheet by Job Approval    | Specifies whether time sheets must be approved on a per job basis  |
| Resource Nos. · · · · · · RESS · Time Sheet First Week Monday 2 ·             |     |                               | by the user specified for the job.                                 |
| Time Sheet Nos. · · · · · · ARBZEITTAB 1 · Time Sheet by Job Ap · Never 3 · · | 4   | Default work Type Code        | Specifies the value of the Default Work Type Code field.           |
|                                                                               | 5   | Standard Resource UoM         | Specifies the value of the Standard Resource UoM field.            |
|                                                                               | 6   | Template Directory Hol. Plan. | Specifies the value of the Template Directory Hol. Plan. field.    |
| Time Sheet                                                                    | 7   | Templatename Current Year     | Specifies the value of the Template-name Current Year field.       |
|                                                                               | 8   | Templatename next() Year      | Specifies the value of the Template-name next() Year field.        |
| Default Work Type Co 1-W 4 V Templatename Curren 7                            |     |                               |                                                                    |
| Standard Resource Uo  5  Templatename next()  8                               |     |                               |                                                                    |
| Template Directory H 6                                                        |     |                               |                                                                    |

Figure: Resource setup

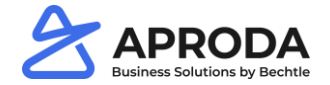

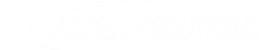

#### Work hour template

1. Step: Search – work hour template

You can use the Work-Hour Template page to set up templates that contain the typical working hours in your company. For example, you set the set of the set of the se

|                  | 1                                                                  | IIUUI                                                                           |                                                                                                    | $\mathbf{U}$                                | V V -                                       | - SURWOCHE                                                                                                    | 50-Stunden-Woche   |                    |                                                                                                    | 0 0                                                                                                    | 0                                                                                                    | 0                                                                                                    | 0                                                                                                    | 0 0                                                                                                    | 50                                                                                                    |                    |
|------------------|--------------------------------------------------------------------|---------------------------------------------------------------------------------|----------------------------------------------------------------------------------------------------|---------------------------------------------|---------------------------------------------|----------------------------------------------------------------------------------------------------|--------------------|--------------------|----------------------------------------------------------------------------------------------------|----------------------------------------------------------------------------------------------------|----------------------------------------------------------------------------------------------------|----------------------------------------------------------------------------------------------------|----------------------------------------------------------------------------------------------------|----------------------------------------------------------------------------------------------------|----------------------------------------------------------------------------------------------------|--------------------|
|                  |                                                                    |                                                                                 |                                                                                                    |                                             |                                             | 36HWOCHE                                                                                                    | 36-Stunden-Woche   |                    |                                                                                                    | 8 8                                                                                                    | 8                                                                                                    | 8                                                                                                    | 4                                                                                                    | 0 0                                                                                                    | 36                                                                                                    |                    |
|                  |                                                                    |                                                                                 |                                                                                                    |                                             |                                             | 40HWOCHE                                                                                                    | 40-Stunden-Woche   |                    |                                                                                                    | 8 8                                                                                                    | 8                                                                                                    | 8                                                                                                    | 8                                                                                                    | 0 0                                                                                                    | 40                                                                                                    |                    |
|                  |                                                                    |                                                                                 |                                                                                                    |                                             |                                             |                                                                                                    |                    |                    |                                                                                                    |                                                                                                    |                                                                                                    |                                                                                                    |                                                                                                    |                                                                                                    |                                                                                                    |                    |
| k-Hour Templates |                                                                    |                                                                                 |                                                                                                    |                                             |                                             |                                                                                                    |                    |                    |                                                                                                    |                                                                                                    |                                                                                                    |                                                                                                    |                                                                                                    | √ Sav                                                                                                    | ed 🛄 🗖                                                                                                    | í "ť               |
|                  |                                                                    |                                                                                 |                                                                                                    |                                             |                                             |                                                                                                    |                    |                    |                                                                                                    |                                                                                                    |                                                                                                    |                                                                                                    |                                                                                                    |                                                                                                    |                                                                                                    |                    |
| Search + New     |                                                                    | Edit List                                                                       | 🖥 Delete 🛛 🕅 Onen in F                                                                                    | vcel                                        | Action                                      | e Eewer o                                                                                                    | options            |                    |                                                                                                    |                                                                                                    |                                                                                                    |                                                                                                    |                                                                                                    |                                                                                                    | $\nabla$                                                                                                    | / :=               |
| Search   New     |                                                                    | s contrast (                                                                    |                                                                                                    |                                             | Action                                      | is rewere                                                                                                    | ptions             |                    |                                                                                                    |                                                                                                    |                                                                                                    |                                                                                                    |                                                                                                    |                                                                                                    | u                                                                                                    |                    |
|                  |                                                                    |                                                                                 |                                                                                                    |                                             |                                             |                                                                                                    |                    |                    |                                                                                                    |                                                                                                    |                                                                                                    |                                                                                                    |                                                                                                    |                                                                                                    |                                                                                                    |                    |
|                  |                                                                    |                                                                                 |                                                                                                    | Consi                                       |                                             |                                                                                                    |                    |                    |                                                                                                    |                                                                                                    |                                                                                                    |                                                                                                    |                                                                                                    |                                                                                                    |                                                                                                    |                    |
| Code î           |                                                                    | Description                                                                     |                                                                                                    | Pensum                                      |                                             | Monday                                                                                                    | Tuesday            | Wed                | nesday                                                                                                    | Thursday                                                                                                    | Fric                                                                                                    | lay                                                                                                    | Saturday                                                                                                    | Sunday                                                                                                    | Total per \                                                                                                    | Week               |
| 30HWOCHE         | :                                                                  | 30-Stunden-W                                                                    | loche                                                                                                    |                                             |                                             | 6                                                                                                    | 6                  |                    | 6                                                                                                    | 6                                                                                                    |                                                                                                    | 6                                                                                                    | 0                                                                                                    | 0                                                                                                    |                                                                                                    | 30                 |
|                  |                                                                    |                                                                                 |                                                                                                    |                                             |                                             | -                                                                                                    |                    |                    | -                                                                                                    | -                                                                                                    |                                                                                                    | -                                                                                                    | •                                                                                                    | -                                                                                                    |                                                                                                    |                    |
| 36HWOCHE         |                                                                    | 36-Stunden-W                                                                    | 'oche                                                                                                    |                                             |                                             | 8                                                                                                    | 8                  |                    | 8                                                                                                    | 8                                                                                                    |                                                                                                    | 4                                                                                                    | 0                                                                                                    | 0                                                                                                    |                                                                                                    | 36                 |
| 40HWOCHE         |                                                                    | 40-Stunden-W                                                                    | loche                                                                                                    |                                             |                                             | 8                                                                                                    | 8                  |                    | 8                                                                                                    | 8                                                                                                    |                                                                                                    | 8                                                                                                    | 0                                                                                                    | 0                                                                                                    |                                                                                                    | 40                 |
|                  |                                                                    |                                                                                 |                                                                                                    |                                             |                                             | 0                                                                                                    | -                  |                    | -                                                                                                    | Ŭ                                                                                                    |                                                                                                    | -                                                                                                    | Ŭ                                                                                                    |                                                                                                    |                                                                                                    |                    |
|                  |                                                                    |                                                                                 |                                                                                                    |                                             |                                             |                                                                                                    |                    |                    |                                                                                                    |                                                                                                    |                                                                                                    |                                                                                                    |                                                                                                    |                                                                                                    |                                                                                                    |                    |
|                  | k-Hour Templates<br>Search + New<br>Code ↑<br>30HWOCHE<br>40HWOCHE | k-Hour Templates<br>Search + New E<br>Code †<br>30HWOCHE :<br>36HWOCHE 40HWOCHE | k-Hour Templates<br>Search + New  Edit List Code  Description 30HWOCHE 30-Stunden-W 36HWOCHE 40-Stunden-W | k-Hour Templates         Search       + New | k-Hour Templates         Search       + New | K-Hour Templates       Search     + New     The Edit List     Delete     Defection     Action       Code ↑     Description     Consi     Pensum       30HWOCHE     :     30-Stunden-Woche | Search       + New | Search       + New | Search       + New       Image: Construction of the second second | Search         + New         R Edit List         Image: Delete         Image: Delete         Consi           Code ↑         Description         Consi         Pensum         Monday         Tuesday         Wednesday           30HWOCHE         30-Stunden-Woche         6         6         6         6         6         6         6         6         6         6         6         6         6         6         6         6         6         6         6         6         6         6         6         6         6         6         6         6         6         6         6         6         6         6         6         6         6         6         6         6         6         6         6         6         6         6         6         6         6         6         6         6         6         6         6         6         6         6         6         6         6         6         6         6         6         6         6         6         6         6         6         6         6         6         6         6         6         6         6         6         6         6         6         6 <td>Code ↑       Description       Consi       Monday       Tuesday       Wednesday       Thursday         30HWOCHE       30-Stunden-Woche       6       6       6       6       6         30HWOCHE       30-Stunden-Woche       8       8       8       8       8         k-Hour Templates       Image: Consi       Pensum       Monday       Tuesday       Wednesday       Thursday         30HWOCHE       30-Stunden-Woche       6       6       6       6         30HWOCHE       30-Stunden-Woche       8       8       8       8         30HWOCHE       40-Stunden-Woche       8       8       8       8         30HWOCHE       30-Stunden-Woche       8       8       8       8         40HWOCHE       40-Stunden-Woche       8       8       8       8</td> <td>Code ↑       Description       Consi<br/>Pensum       Monday       Tuesday       Wednesday       Thursday       Frid         30HWOCHE       30-Stunden-Woche       6       6       6       6       7         200HWOCHE       30-Stunden-Woche       6       6       6       7       7       7       7       7       7       7       7       7       7       7       7       7       7       7       7       7       7       7       7       7       7       7       7       7       7       7       7       7       7       7       7       7       7       7       7       7       7       7       7       7       7       7       7       7       7       7       7       7       7       7       7       7       7       7       7       7       7       7       7       7       7       7       7       7       7       7       7       7       7       7       7       7       7       7       7       7       7       7       7       7       7       7       7       7       7       7       7       7       7       7<!--</td--><td>Construction       Construction       Sewinder-Woche       Solunder-Woche       Solution       Solution       Solution&lt;</td><td>Construction       Construction       <th< td=""><td>Construction       Construction       Construction       Monday       Tuesday       Wednesday       Thursday       Friday       Saturday       Saturday         30HWOCHE       30-Stunden-Woche       6       6       6       0       0       0         30HWOCHE       30-Stunden-Woche       6       6       6       0       0       0         Search       + New       Image: Edit List       Image: Delete       Actions       Fewer options         Saturday       Saturday         Sold Processor       Constinue       Monday       Tuesday       Wednesday       Thursday       Friday       Saturday       Sunday         30HWOCHE       30-Stunden-Woche       6       6       6       6       0       0       0         40HWOCHE       8       8       8       8       8       0       0       0</td><td>Search       + New</td></th<></td></td> | Code ↑       Description       Consi       Monday       Tuesday       Wednesday       Thursday         30HWOCHE       30-Stunden-Woche       6       6       6       6       6         30HWOCHE       30-Stunden-Woche       8       8       8       8       8         k-Hour Templates       Image: Consi       Pensum       Monday       Tuesday       Wednesday       Thursday         30HWOCHE       30-Stunden-Woche       6       6       6       6         30HWOCHE       30-Stunden-Woche       8       8       8       8         30HWOCHE       40-Stunden-Woche       8       8       8       8         30HWOCHE       30-Stunden-Woche       8       8       8       8         40HWOCHE       40-Stunden-Woche       8       8       8       8 | Code ↑       Description       Consi<br>Pensum       Monday       Tuesday       Wednesday       Thursday       Frid         30HWOCHE       30-Stunden-Woche       6       6       6       6       7         200HWOCHE       30-Stunden-Woche       6       6       6       7       7       7       7       7       7       7       7       7       7       7       7       7       7       7       7       7       7       7       7       7       7       7       7       7       7       7       7       7       7       7       7       7       7       7       7       7       7       7       7       7       7       7       7       7       7       7       7       7       7       7       7       7       7       7       7       7       7       7       7       7       7       7       7       7       7       7       7       7       7       7       7       7       7       7       7       7       7       7       7       7       7       7       7       7       7       7       7       7       7       7 </td <td>Construction       Construction       Sewinder-Woche       Solunder-Woche       Solution       Solution       Solution&lt;</td> <td>Construction       Construction       <th< td=""><td>Construction       Construction       Construction       Monday       Tuesday       Wednesday       Thursday       Friday       Saturday       Saturday         30HWOCHE       30-Stunden-Woche       6       6       6       0       0       0         30HWOCHE       30-Stunden-Woche       6       6       6       0       0       0         Search       + New       Image: Edit List       Image: Delete       Actions       Fewer options         Saturday       Saturday         Sold Processor       Constinue       Monday       Tuesday       Wednesday       Thursday       Friday       Saturday       Sunday         30HWOCHE       30-Stunden-Woche       6       6       6       6       0       0       0         40HWOCHE       8       8       8       8       8       0       0       0</td><td>Search       + New</td></th<></td> | Construction       Construction       Sewinder-Woche       Solunder-Woche       Solution       Solution       Solution< | Construction       Construction       Construction <th< td=""><td>Construction       Construction       Construction       Monday       Tuesday       Wednesday       Thursday       Friday       Saturday       Saturday         30HWOCHE       30-Stunden-Woche       6       6       6       0       0       0         30HWOCHE       30-Stunden-Woche       6       6       6       0       0       0         Search       + New       Image: Edit List       Image: Delete       Actions       Fewer options         Saturday       Saturday         Sold Processor       Constinue       Monday       Tuesday       Wednesday       Thursday       Friday       Saturday       Sunday         30HWOCHE       30-Stunden-Woche       6       6       6       6       0       0       0         40HWOCHE       8       8       8       8       8       0       0       0</td><td>Search       + New</td></th<> | Construction       Construction       Construction       Monday       Tuesday       Wednesday       Thursday       Friday       Saturday       Saturday         30HWOCHE       30-Stunden-Woche       6       6       6       0       0       0         30HWOCHE       30-Stunden-Woche       6       6       6       0       0       0         Search       + New       Image: Edit List       Image: Delete       Actions       Fewer options         Saturday       Saturday         Sold Processor       Constinue       Monday       Tuesday       Wednesday       Thursday       Friday       Saturday       Sunday         30HWOCHE       30-Stunden-Woche       6       6       6       6       0       0       0         40HWOCHE       8       8       8       8       8       0       0       0 | Search       + New |

Figure: work hour template

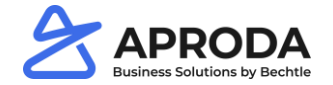

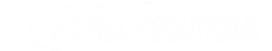

### Work hour template

2. Step: Search – fill out work hour exceptions

| Woi           | Work-Hour Templates   |   |                  |        |  |  |  |   |   |  |  |  |
|---------------|-----------------------|---|------------------|--------|--|--|--|---|---|--|--|--|
| 2             |                       |   |                  |        |  |  |  |   |   |  |  |  |
|               | E Work-Hour Exception |   |                  |        |  |  |  |   |   |  |  |  |
| $\rightarrow$ | 30HWOCHE              | ÷ | 30-Stunder       | -Woche |  |  |  | 6 | 6 |  |  |  |
|               | 36HWOCHE              |   | 36-Stunden-Woche |        |  |  |  | 8 | 8 |  |  |  |
|               | 40HWOCHE              |   | 40-Stunder       | -Woche |  |  |  | 8 | 8 |  |  |  |
|               |                       |   |                  |        |  |  |  |   |   |  |  |  |

#### Figure: work hour exception 1

Yearly repeating exceptions can be entered by choosing the type yearly. Holiday day that are in the different years on different dates need to be re-entered each year.

| Work-Hour Exceptions |              |   |         |             |                 |             |               |  |
|----------------------|--------------|---|---------|-------------|-----------------|-------------|---------------|--|
| 0                    | Search + New |   | Edit Li | st 📋 Delete | 🕮 Open in Excel |             |               |  |
|                      | Туре         |   |         | Day Date    |                 | Target Time | Description   |  |
| $\rightarrow$        | Yearly 1     | ~ |         | 01.08.2000  | 2 3             | 0,00        | 1. August 4   |  |
|                      | Yearly       |   |         | 25.12.2000  |                 | 0,00        | Weinachten    |  |
|                      | Yearly       |   |         | 02.01.2000  |                 | 0,00        | Berchtoldstag |  |
|                      | Yearly       |   |         | 01.01.2000  |                 | 0,00        | Neujahr       |  |
|                      |              |   |         | 04.02.2022  |                 | 1,00        | Feiertag XY   |  |
|                      |              |   |         |             |                 |             |               |  |

| Field       | Description                                         |
|-------------|-----------------------------------------------------|
| Туре        | Specifies the type of exception (Yearly or empty)   |
| Day Date    | Specifies the exception dare                        |
| Target Time | Specifies the number of hours that should be worked |
| Description | The name of the Holiday Day                         |

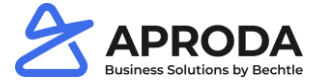

Figure: work hour exception setup